#### **User Account Creation**

- *i* This is the Delegate Registration Login Page.
- 1. Use the **scroll bar** to view the entire page if required.

| Č                   | Committed to connecting the world<br>ITU-T Events registration             | <b>15</b> 2015 |
|---------------------|----------------------------------------------------------------------------|----------------|
|                     |                                                                            | Log On         |
| WELCOME             |                                                                            |                |
| Logon               | <ul> <li>I already have a User Account</li> <li>I am a new user</li> </ul> |                |
| Welcome back. P     | lease log on.                                                              |                |
| E-Mail *            |                                                                            |                |
| Password*           |                                                                            |                |
| Log On              |                                                                            |                |
| Forgot your passwor | d?                                                                         |                |
|                     |                                                                            |                |
|                     |                                                                            |                |
|                     |                                                                            |                |

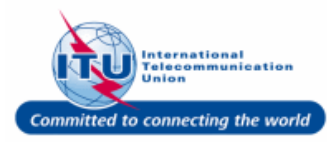

#### **Create New User Account**

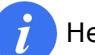

Here you can:

- Create a new User Account (Mandatory for first time users of this new system)
- Log in with the newly created User Account

**Note:** Once a User Account is created using this new platform, it can be used to register for all ITU events that you are entitled to attend as per your participation rights.

1. To Create a new User Account, select the option: **I am a new user**.

| WELCOME                     |                                                                       |
|-----------------------------|-----------------------------------------------------------------------|
| Logon                       | <ul> <li>I already have a User Account</li> <li>a new user</li> </ul> |
| Welcome back. Please log on |                                                                       |
| E-Mail*                     |                                                                       |
| Password*                   |                                                                       |
| Log On                      |                                                                       |
| Forgot your password?       |                                                                       |
|                             |                                                                       |

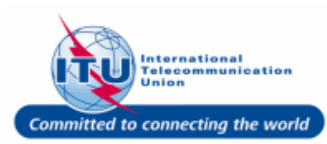

#### **Create User Account as part of Administration of ITU Member State**

- You can create a User Account as part of one of the following available options:
  - Administration of ITU Member State
  - Sector Member
  - Associate
  - Academia
  - Other (If none of the above)
- 1. For example here, the option is selected.
- 2. Click on the button.

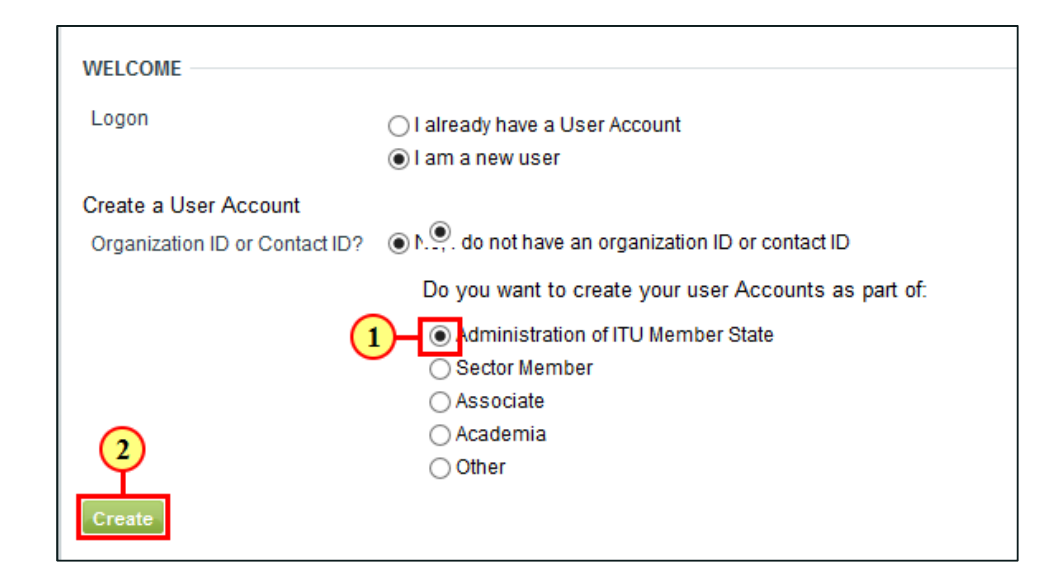

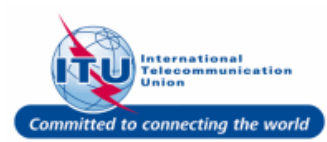

#### **Select Relevant Details**

- *i* Once Administration of ITU Member State is selected as an option in the previous screen, to select the relevant organization, you need to first select your **Member State**.
- 1. Click on the dropdown arrow for the field **Select Member State**.

|                       | 1            | 2       | 3            |         |
|-----------------------|--------------|---------|--------------|---------|
|                       | ORGANIZATION | CONTACT | CONFIRMATION |         |
| ORGANIZATION DATA     | ~ -          |         |              |         |
| Select Member State * | 1            |         |              |         |
| Organization *        | ▼            |         |              |         |
|                       |              |         |              | Capacil |

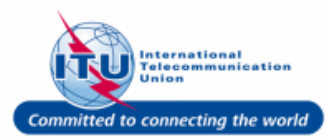

#### **Select Member State**

1. Click on a relevant Member State from the drop down list displayed for the field: **Select Member State**. For example, here **Test Member State** is selected.

|                                         | ORGANIZATION C                                                                                                    | 2<br>CONTACT |
|-----------------------------------------|----------------------------------------------------------------------------------------------------|--------------|
| ORGANIZATION DATA                       |                                                                                                    |              |
| Select Member State *<br>Organization * | Tajikistan<br>Tajikistan<br>Tanzania<br>Test<br>Test Member State<br>Thailand<br>Test Member State<br>The Former rugosrav reep. of Macedonia<br>Timor-Leste | ^<br>1<br>~  |

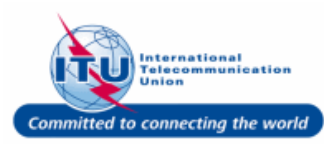

# Select Admin of ITU Member State

- 1. Click on the **Organization** field dropdown arrow, to view list of existing **Administration Organizations** of the selected **ITU Member State**.
- Select a relevant Organization, for example here TEST ADMIN ORGANIZATION is selected. Select Other, if your Organization is not in the list.

| CREATE A USER ACCOUNT<br>Log On > Create a User Account   |         |              |              |                 |
|-----------------------------------------------------------|---------|--------------|--------------|-----------------|
|                                                           | 1       | 2            | 3            |                 |
| ORGAI                                                     | IZATION | CONTACT      | CONFIRMATION |                 |
| ORGANIZATION DATA Select Member State * Test Member State | 1 -     |              |              |                 |
| Organization *                                            |         | ORGANIZATION |              | Cancel Continue |

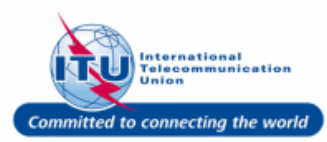

#### **Continue to Delegate Details**

1. Click on the **Continue** button to go to the next step of filling in Delegate details.

| REATE A USER ACCOUN<br>Log On > Create a User Accou | IT<br>unt               |         |              |                |
|-----------------------------------------------------|-------------------------|---------|--------------|----------------|
|                                                     | 1                       | 2       | 3            |                |
|                                                     | ORGANIZATION            | CONTACT | CONFIRMATION |                |
| ORGANIZATION DATA                                   |                         |         |              |                |
| Select Member State *                               | Test Member State 💌     |         |              | ~              |
| Organization *                                      | TEST ADMIN ORGANIZATION |         |              | (1)            |
|                                                     |                         |         |              | Cancel Continu |
|                                                     |                         |         |              |                |

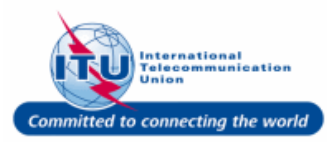

#### Logon Data

Enter relevant Logon Data here: E-mail (Username) & Password

- 1. Type in the **E-mail** field, the e-mail address to be used as the **Username**.
- For example, here: <testadmin@yopmail.com> is entered.
- 3. Type a relevant password in the is the **Password** box.
- 4. Re-type the password in the **Confirm Password** box.

|                   | 1 0                    | 2 3                  |                          |
|-------------------|------------------------|----------------------|--------------------------|
|                   | ORGANIZATION           | CONTACT CONFIRMATION |                          |
| LOGON DATA        |                        | GENERAL DATA         |                          |
| E-Mail *          | 1 tadmin@yopmail.com × | Title *              | •                        |
| Password*         | ••••••••               | First Name *         |                          |
| Confirm Password* | 2 *                    | Last Name *          |                          |
|                   | (3)                    | Working Language *   | •                        |
|                   | $\sim$                 | Job Title *          |                          |
|                   |                        | CONTACT DATA         |                          |
|                   |                        | Phone                |                          |
|                   |                        | Mobile               |                          |
|                   |                        | Fax                  |                          |
|                   |                        |                      | Cancel Previous Continue |

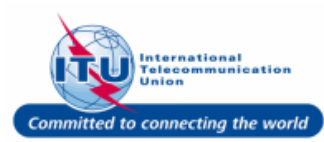

# General & Communication Data

- 1. Select a relevant **Title** from the dropdown list, such as here, the option **Mr.** is selected.
- Type a relevant First Name in this field, such as here
   FirstName> is entered.
- Type a relevant Last Name in this field, such as here
   <LastName> is entered.
- Select a relevant Working Language, such as here English is selected.
- Type a relevant Job Title in this field, such as here
   TestJobTitle> is entered.
- Type a relevant Phone number in this field, such as here <+999 999 9999> is entered.
- Type a relevant Mobile number in this field, such as here <+999 999 998> is entered.
- Type a relevant Fax number in this field, such as here <+999 999 9997

|                   | 1                     | 2 3                               |                  |
|-------------------|-----------------------|-----------------------------------|------------------|
| LOGON DATA        | ORGANIZATION          | CONTACT CONFIRMATION GENERAL DATA |                  |
| E-Mail*           | testadmin@yopmail.com | Title * Mr.                       | <b>v</b> -1      |
| Password*         | •••••                 | FirstName * FirstName             |                  |
| Confirm Password* | •••••                 | LastName * 3 LastName             |                  |
|                   |                       | Working Language *                | T                |
|                   |                       | Job Title*                        | <b></b> €        |
|                   |                       | CONTACT DATA                      | ×                |
|                   |                       | Phone +999 999 9999               | <u> </u>         |
|                   |                       | Mobile +999 999 9998              | ×                |
|                   |                       | Fax                               | <u> </u>         |
|                   |                       | 8 Cancel P                        | revious Continue |

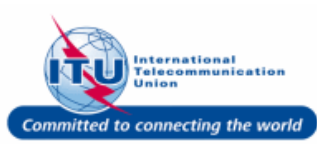

#### **Continue to Confirmation**

1. Click on the **Continue** button.

|                    | 1 0                   | 2 3                  |               |
|--------------------|-----------------------|----------------------|---------------|
|                    | ORGANIZATION          | CONTACT CONFIRMATION |               |
| OGON DATA          |                       | GENERAL DATA         |               |
| E-Mail*            | testadmin@yopmail.com | Title *              | Mr. 💌         |
| Password*          | •••••                 | First Name *         | FirstName     |
| Confirm Password * | •••••                 | Last Name *          | LastName      |
|                    |                       | Working Language *   | English       |
|                    |                       | Job Title *          | TestJobTitle  |
|                    |                       | CONTACT DATA         |               |
|                    |                       | Phone                | +999 999 9999 |
|                    |                       | Mobile               | +999 999 9998 |
|                    |                       | Fax                  | +999 999 9997 |

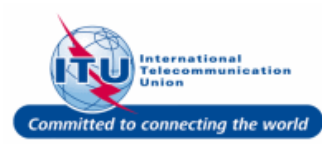

#### Confirm

- *i* All details entered by you/retrieved based on your selection are displayed here.
- 1. Verify all the details entered, and click on the **Finish** button.
- 2. To modify details, click on **Previous** link
- 3. To cancel user creation process, click on the **Cancel** link

|              | 1                     | 2 3                                       |
|--------------|-----------------------|-------------------------------------------|
| LOGON DATA   | ORGANIZATION          | CONTACT CONFIRMATION ORGANIZATION DATA    |
| E-Mail       | testadmin@yopmail.com | Organization Name TEST ADMIN ORGANIZATION |
| GENERAL DATA |                       | ADDRESS DATA                              |
| Title        | Mr.                   | Country                                   |
| First Name   | FirstName             | Street/House Number                       |
| Last Name    | LastName              | Postal Code/City                          |
| Job Title    | TestJobTitle          |                                           |
| CONTACT DATA |                       |                                           |
| Phone        | +999 999 9999         |                                           |
| Mobile       | +999 999 9998(        |                                           |
| Fax          | +999 999 9997         | (1)                                       |
|              |                       | Cancel Previous Finish                    |

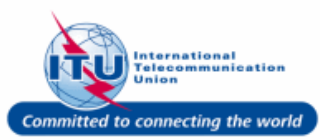

#### **User Account Created**

 User Account is created and confirmation is displayed on screen. You can click on the Lon On button to continue with the Delegate Registration process.

| Log On<br>ACCOUNT DETAILS<br>Your User Account has been successfully created.<br>User Name testadmin@yopmail.com<br>To continue, click "Log On" button above, confirm you have a user account and enter your user name and password. | -1 |
|----------------------------------------------------------------------------------------------------|----|
|                                                                                                    | ]  |

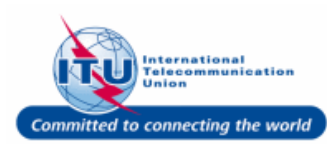

# User Creation Confirmation Email

- An email for User Account creation is also sent to the e-mail address given during sign up.
- 1. You can also click on the hyperlink titled: **here** provided in this email to login and continue with the Delegate Registration process.

|                                                                                                   | ITU-T Events registration                                                                                                    | <b>15</b> <sup>1865</sup> 2015                                                                                                    |
|---------------------------------------------------------------------------------------------------|----------------------------------------------------------------------------------------------------|----------------------------------------------------------------------------------------------------|
| USER ACCOUNT CREA                                                                                 | TED                                                                                                    |                                                                                                    |
| Dear Mr. FirstName LastName                                                                       |                                                                                                    |                                                                                                    |
| Main Brants attend and fully constant                                                             | Larrent Clause Westmanned The second address for an accurate solar mean rise has been been been been been been been bee                                                                                                    | and the second second se |
| You have successfully created                                                                     | your User Account. To register to an event, plome gothere million with your E-                                                                                                    | n al anit Pasowont.                                                                                                    |
| You have successfully created<br>Should you require any applic                                    | your Geer Account. To register to an event, pleme gothere in T in with your E-<br>mce with your registration, please contact us at <u>tabrea@itu.int</u> .                                                                                                    | n all and. Pastoword.                                                                                                    |
| You have successfully created<br>Should you require any ambit<br>Thank you,<br>With best regards, | your Geer Account. To register to an event, please gothers <b>of the set of the set of the</b> | n af and Paroword.                                                                                                    |

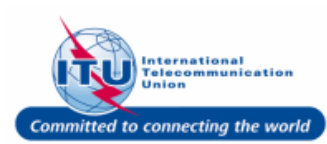

#### Login

- Type your username (e-mail address) in the E-Mail field, such as here: <testadmin@yopmail.com> is entered.
- 2. Type a relevant password in the is the **Password** box.
- 3. Click on the **Log On** button.

| WELCOME                 |                               |
|-------------------------|-------------------------------|
| Logon                   | I already have a User Account |
|                         | O I am a new user             |
| Welcome back. Please lo | og on.                        |
| E-Mail*                 | tadmin@yopmail.com × -1       |
| Pageword*               | •••••                         |
| Log On                  | (2)                           |
| Forgot your password?   | Č                             |
|                         |                               |

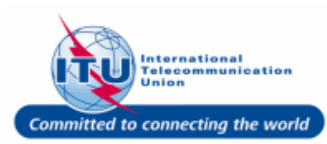

#### Delegate Registration: Landing Page

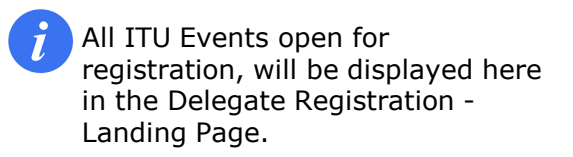

| Committed              | to connecting the wo           | Events registra                                                                 | ation 15 2015                                                                                           |
|------------------------|--------------------------------|---------------------------------------------------------------------------------|----------------------------------------------------------------------------------------------------|
| ITU REGISTRATION MY AC | COUNT<br>(1 event found)       | Lo                                                                              | My Events   Log Off<br>ogged on as FirstName LastName - TEST ADMIN ORGANIZATION<br>ITEMS<br>View Events |
|                        | STUDY GROUP 11 AND 13<br>40040 | SG11 - Protocols and test<br>specifications SG13 - Future<br>networks (& cloud) | 1 ÷<br>Select                                                                                           |

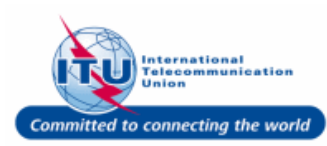

#### **Select Event**

1. Click on the **Select** button against a relevant event (**STUDY GROUP 11 AND 13**).

|                                |                                                                                 | VIEW  |
|--------------------------------|---------------------------------------------------------------------------------|-------|
| STUDY GROUP 11 AND 13<br>40040 | SG11 - Protocols and test<br>specifications SG13 - Future<br>networks (& cloud) | Selec |
|                                |                                                                                 |       |

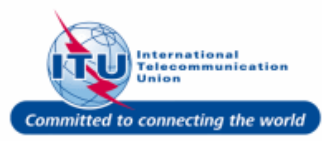

#### **Membership Type**

- 1. Click on the dropdown arrow icon for the field: **Membership**.
- Select a relevant Membership type such as here, Admin of ITU Member State is selected.

| STUDY GROUP 11 AND 13 |                          |                          |
|-----------------------|--------------------------|--------------------------|
|                       |                          |                          |
| 1. Membership *       | Not Specified            | <b>-</b> (1)             |
|                       | Not Specified            |                          |
| 2.1 WISH TO ATTEND:   | Admin of ITU Memb. State | (2)                      |
| Meeting of ITU-T SG13 | ITU-T Sector Member      |                          |
|                       | ITU-T Associate          | Admin of ITU Memb. State |
| Yes, I will attend:   | ITU-T Academia           |                          |
| Meeting of ITU-T SG11 | Other                    | 7                        |

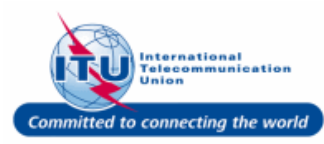

#### Select Groups (Sub-Meetings)

*i* Select the checkboxes against the **Groups (Sub-Meetings)** that you want to attend. Also select your **Function** in that Meeting (if relevant).

**NOTE** Function needs to be selected, only if you select the Membership Type: Admin of ITU Member State.

- 1. Check box for **SG13 (30/11/15 -11/12/15)** is selected.
- 2. A relevant option for **Function** in the chosen event (SG13) is selected. Such as here: **Head of Delegation** is selected.
- 3. Check box for **SG11 (02/12/15 11/12/15)**is selected.

| STUDY GROUP 11             | AND 13            |                                                                            |  |
|----------------------------|-------------------|----------------------------------------------------------------------------|--|
|                            |                   |                                                                            |  |
| 🗹 1. Membership            | Admir             | n of ITU Memb. State 💌                                                     |  |
| 2. I WISH TO ATT           | END: .            |                                                                            |  |
| Meeting of ITU-T           | SG13 SG13         | - (30/11/15 -11/12/15)                                                     |  |
| Yes, I will attend:        | 1-                |                                                                            |  |
| Function                   |                   | ot Specified<br>ead of Delegation<br>eputy Head<br>elegate<br>vited Expert |  |
| Meeting of ITU-T           | SG11 SG11         | - (02/12/15 - 11/12/15)                                                    |  |
| Yes, I will attend:        | 3-□               |                                                                            |  |
| Meeting of ITU-T S<br>CASC | SG11 CASC         | - (03/12/15)                                                               |  |
| Yes, I will attend:        |                   |                                                                            |  |
| Joint Coordination         | n Activity JCA-SI | DN – (04/12/15)                                                            |  |
| Yes, I will attend:        |                   |                                                                            |  |

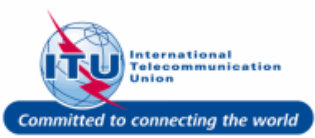

#### Select Groups (Sub-Meetings)

- 1. A relevant option for **Function** in the chosen event (SG11) is selected. Such as here: **Deputy Head** is selected.
- 2. Check box for CASC (03/12/15) is selected.
- Check box for JCA-SDN -(04/12/15) is selected.
- 4. Check box for **JCA-CIT** (07/12/15) is selected.

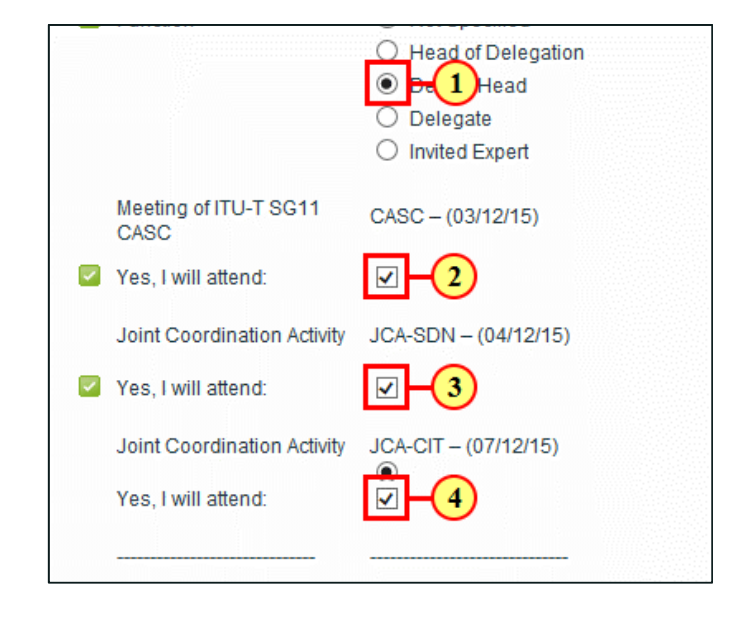

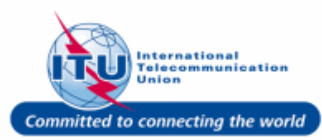

#### **Different Representation**

 If for the event in question, the organization you will represent is different from the one in your profile, you need to select the check box for **Different Representation** and fill out the dynamic fields displayed under it.

| Joint Coordination Activity | JCA-CIT - (07/12/15) |
|-----------------------------|----------------------|
| Yes, I will attend:         | $\checkmark$         |
|                             |                      |
| 3. Different Representation |                      |
| 4. Participate Remotely     |                      |
|                             |                      |

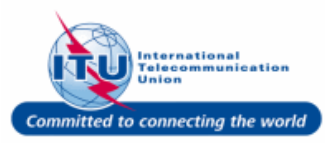

# Different Representation Details

Fill in the requested fields for Different Representation, such as: Organization Name, Address, Telephone, Mobile.

1. The

Administration/Organization name field is filled out, such as <Ministry of Test Admin Organization> is entered here.

| Administration/Organiz | ation                |
|------------------------|----------------------|
| Street Address 1       |                      |
| Street Address 2       |                      |
| Street Address 3       |                      |
| Town/City              |                      |
| Country Name           | Not Specified 💌      |
| Telephone              | +NNN NNN NNNNNNNNNNN |
| Mobile                 | +NNN NNN NNNNNNNNNN  |
| Fax                    | +NNN NNN NNNNNNNNNNN |

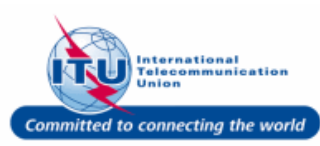

# **Remote Participation & Other Details**

- Select the checkboxes against the other relevant options such as:
- Participate Remotely
- I am a Newcomer to ITU-T
- Attend SG Newcomer Session
- 1. Here for example, the check box for **I am a Newcomer to ITU-T** has been selected.
- 2. Similarly, the check box for **Attend SG Newcomer Session** has been selected.

Or (If required) Fill in other details such as Date of arrival, Airline & Flight No (Arrival), Date of departure, Airline & Flight No (Dep), Local Address.

|   | 4. Participate Remotely                                                                                                    |                |
|---|----------------------------------------------------------------------------------------------------|----------------|
| ~ | 5. I am a Newcomer 1-<br>ITU-T                                                                                                    |                |
|   | 6. Attend SG Newco 2-<br>Session                                                                                                    |                |
|   |                                                                                                    |                |
|   | 7. Interpretation                                                                                                    |                |
|   | 7. Interpretation<br>OPTIONAL INFORMATION                                                                                                    |                |
|   | 7. Interpretation<br>OPTIONAL INFORMATION<br>Date of arrival<br>Airline & Flight No (Arrival)                                                   | Ę              |
|   | 7. Interpretation<br>OPTIONAL INFORMATION<br>Date of arrival<br>Airline & Flight No (Arrival)<br>Date of departure                              | ()<br>()<br>() |
|   | 7. Interpretation<br>OPTIONAL INFORMATION<br>Date of arrival<br>Airline & Flight No (Arrival)<br>Date of departure<br>Airline & Flight No (Dep) | (†             |

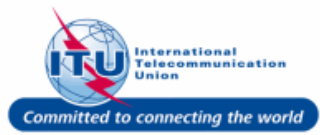

#### **Interpretation Details**

- *i* If you require **Interpretation**, select the relevant checkbox, and also choose your language from the list provided.
- 1. Check box for **Interpretation** is selected.
- 2. A relevant language is chosen for the **Select your language** field, for example here: **Spanish** is selected.

| 7. Interpretation             |                          |     |
|-------------------------------|--------------------------|-----|
| Select your language          | Not Specified 💌          |     |
| OPTIONAL INFORMATION          | Not Specified<br>English |     |
| Date of arrival               | French                   |     |
|                               | Spanish                  | (2) |
| Airline & Flight No (Arrival) | Russian                  |     |
| Date of departure             | Chinese<br>Arabic        |     |
| ,                             |                          | 1   |

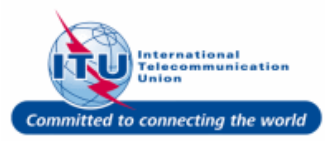

# Check Selected Entries (Optional)

- 1. Click on the **Check** button here, or scroll up and click the Check button on top.
- 2. Use the **scroll bar** to scroll up.

| <ul> <li>6. Attend SG Newcomer<br/>Session</li> </ul> | ☑           |  |
|-------------------------------------------------------|-------------|--|
| 7. Interpretation                                     |             |  |
| Select your language                                  | Spanish     |  |
| OPTIONAL INFORMATION                                  |             |  |
| Date of arrival                                       | <b>(</b> 2) |  |
| Airline & Flight No (Arrival)                         |             |  |
| Date of departure                                     | (B)         |  |
| Airline & Flight No (Dep)                             |             |  |
| Local Address                                         |             |  |
|                                                       |             |  |
|                                                       |             |  |
| BACK TO REGISTRATION DET                              | Check       |  |

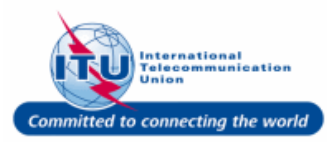

#### **Check Request Confirmation Message & Continue**

- 1. You can also click on the **Check** button here.
- If the registration request is complete and consistent, the following message will be displayed: Your registration request is complete and consistent, please click Continue
- 3. Click on the **Continue** button.

| TTU REGISTRATION MY               | ACOUNT                                                            | Lagged et an Firetflave                              | Vy Events   Lay Off<br>Lastifiams - TEST ADMIR DRGANEZATION<br>IFEMS |
|-----------------------------------|-------------------------------------------------------------------|------------------------------------------------------|----------------------------------------------------------------------|
| Year registration research is com | olete and sussistent, please click Continue                       |                                                      |                                                                      |
| REGISTRATION DETAILS FO           | OR STUDY GROUP 11 AND 13<br>Ints Study Group > Study Group 11 and | 11) > Registration Details for Study Group 11 and 13 |                                                                      |
| STUDY GROUP 11 AND 13             | O BACK TU REGISTRATION DET                                        |                                                      |                                                                      |
|                                   | STUDY GROUP 11 AND 13                                             |                                                      | 1EA 🖸                                                                |
| 1000                              | 📮 1. Nembership                                                   | Admin of ITU Merriti. State                          |                                                                      |
| 3 Continue                        | Z. I WISH TO ATTEND:                                              |                                                      |                                                                      |
| REGISTRATION SUMMARY              | Wreting of ITU-T SG13.                                            | SG12-(30/11/18-11/12/15)                             |                                                                      |
|                                   | Yes, i will attend                                                | ন                                                    |                                                                      |

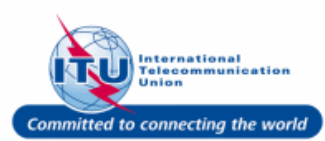

#### **Delegate Details Usage**

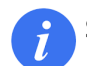

Select the relevant checkboxes

- 1. Example: The check boxes 1 & 2 shown in the image here are selected.
- 2. Click on the **Continue** button.

| EVENT                                                                               |                                                                                                    | ACTIONS                                                                                                    |
|-------------------------------------------------------------------------------------|----------------------------------------------------------------------------------------------------|----------------------------------------------------------------------------------------------------|
|                                                                                     | STUDY GROUP 11 AND 13                                                                                                    | Continue                                                                                                    |
|                                                                                     | 40040                                                                                                    | Remove                                                                                                    |
|                                                                                     | 1. Membership: Admin of ITU Memb. State; 2. I WISH TO ATTEND:: .; Meeting of ITU-T                                                                                                    |                                                                                                    |
|                                                                                     |                                                                                                    |                                                                                                    |
| he conta                                                                            | ct details you have provided on this registration form may be used to forward information is to social events. The ITU may also publish the details of participants contained in manda                                                                                                    | pertaining to ITU events, including<br>atory fields marked with *, and                                                              |
| he conta<br>ations<br>erenc                                                         | ct details you have provided on this registration form may be used to forward information is to social events. The ITU may also publish the details of participants contained in mandate ID photos, on the ITU website. If you do not wish these details to be used, pelase tick th                                                                                                    | pertaining to ITU events, including<br>atory fields marked with *, and<br>e appropriate box.                                        |
| he conta<br>ations<br>erenc                                                         | ct details you have provided on this registration form may be used to forward information is to social events. The ITU may also publish the details of participants contained in mandate ID photos, on the ITU website. If you do not wish these details to be used, pelase tick the ot wish to receive information from ITU (Notification of upcoming workshops, etc. )                                                                                                    | pertaining to ITU events, including<br>atory fields marked with *, and<br>e appropriate box.                                        |
| he conta<br>ations<br>erenc                                                         | ct details you have provided on this registration form may be used to forward information<br>to social events. The ITU may also publish the details of participants contained in manda<br>e ID photos, on the ITU website. If you do not wish these details to be used, pelase tick th<br>ot wish to receive information from ITU (Notification of upcoming workshops, etc. )<br>ot wish my email to be published in the list of participants on the ITU website                                                                                                    | pertaining to ITU events, including<br>atory fields marked with *, and<br>e appropriate box.                                        |
| he conta<br>tions<br>erenc<br>do n<br>do n                                          | ct details you have provided on this registration form may be used to forward information<br>to social events. The ITU may also publish the details of participants contained in manda<br>e ID photos, on the ITU website. If you do not wish these details to be used, pelase tick th<br>ot wish to receive information from ITU (Notification of upcoming workshops, etc. )<br>ot wish my email to be published in the list of participants on the ITU website<br>ot wish my conference ID Photo to be published on the ITU website                                                                                                    | pertaining to ITU events, including<br>atory fields marked with *, and<br>e appropriate box.                                        |
| he conta<br>ations<br>erenc<br>do n<br>do n<br>do n<br>do n<br>do n<br>do n<br>do n | ct details you have provided on this registration form may be used to forward information<br>to social events. The ITU may also publish the details of participants contained in manda<br>te ID photos, on the ITU website. If you do not wish these details to be used, pelase tick th<br>ot wish to receive information from ITU (Notification of upcoming workshops, etc. )<br>ot wish my email to be published in the list of participants on the ITU website<br>ot wish my conference ID Photo to be published on the ITU website<br>ot wish my e-mail to be used to receive invitation to social event (Note by the Secretariatt:<br>mail only) | pertaining to ITU events, including<br>atory fields marked with *, and<br>e appropriate box.<br>invitations to social eve 3 vill be |

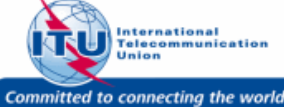

#### **Registration Request Submission**

1. A confirmation message for submission of registration request is displayed.

| 🔽 Thank          | you for submitting your Registration Request. You will receive a confirmation email with y | our Registration code and details.   |
|------------------|--------------------------------------------------------------------------------------------|--------------------------------------|
| WENT F           | REGISTRATION 70000156                                                                      |                                      |
| VENTS (          | 1 entry)                                                                                   | NPT RY Sequence of Fatry + DISPLAY 5 |
| VENTS (<br>EVENT | 1 entry)                                                                                   | DRT BY Sequence of Entry V DISPLAY 5 |

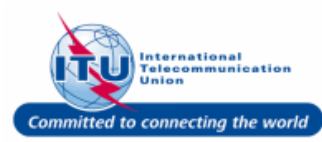

#### Log Off

 Click on the Log Off link to log off from the Delegate Registration System

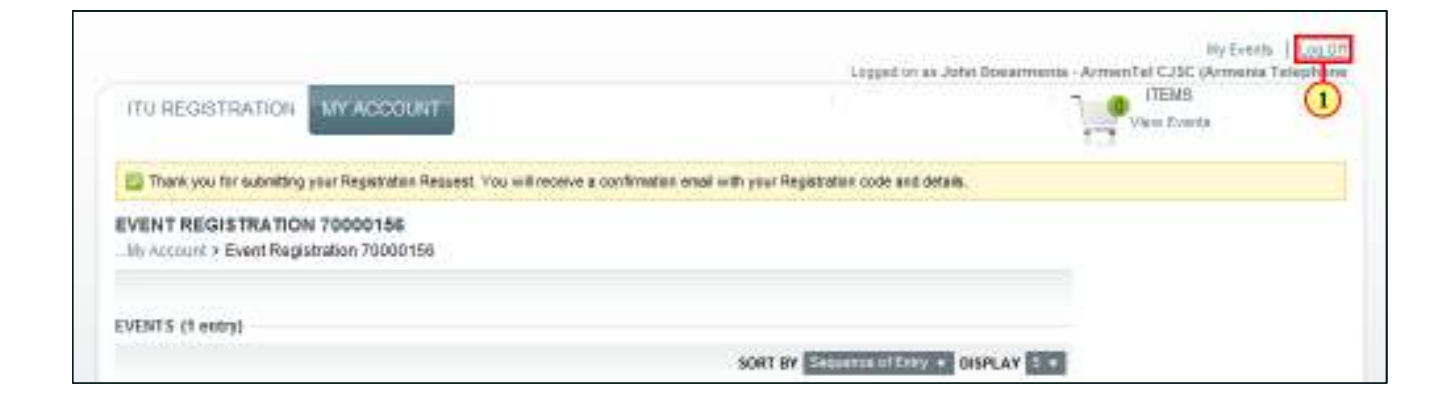

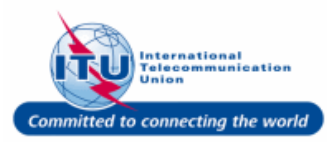

#### **Back to Login Page**

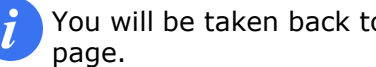

|              |                       |                                                                            | Log On |
|--------------|-----------------------|----------------------------------------------------------------------------|--------|
| to the Login | WELCOME               |                                                                            |        |
|              | Logon                 | <ul> <li>I already have a User Account</li> <li>I am a new user</li> </ul> |        |
|              | Welcome back. Please  | og on.                                                                     |        |
|              | E-Mail *              |                                                                            |        |
|              | Password*             |                                                                            |        |
|              | Log On                |                                                                            |        |
|              | Forgot your password? |                                                                            |        |
|              |                       |                                                                            |        |
|              |                       |                                                                            |        |
|              |                       |                                                                            |        |
|              |                       |                                                                            |        |
|              |                       |                                                                            |        |
|              |                       |                                                                            |        |
|              |                       |                                                                            |        |

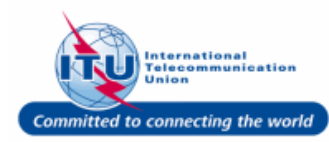

#### **Request Submission Email**

*i*You will receive an e-mail confirming the Registration Request submission.

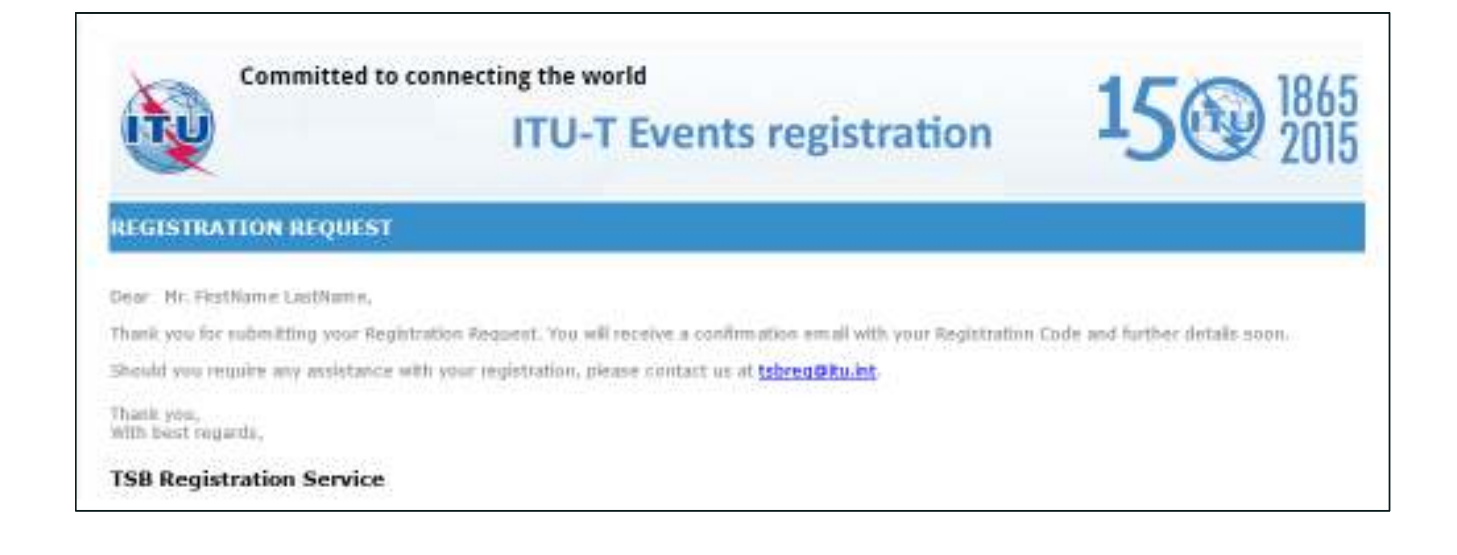

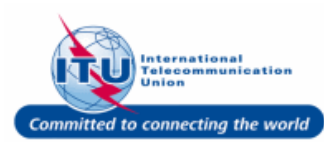

# **Delegate Registration: Registration Confirmation**

#### **Registration Confirmation**

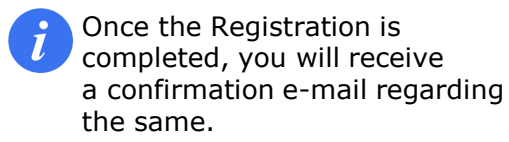

#### REGISTRATION CONFIRMATION

Dear Mr. FirstName LastName,

You have been registered to participate in: Study Group 11 & Study Group 13 to be held from 30.11.2015 to 12.12.2015 in Geneva, Switzerland.

#### EVENT REGISTRATION DETAILS

| Group(s):                                                                                 | Study Group 13<br>Study Group 11<br>Meeting of ITU-T SG11 CASC<br>Joint Coordination Activity JCA-SDN<br>Joint Coordination Activity JCA-CIT |
|-------------------------------------------------------------------------------------------|----------------------------------------------------------------------------------------------------|
| Registration identification (ID) number:<br>( <u>to be quoted in all correspondence</u> ) | 70000084-10-NHHU                                                                                                    |
| Representation:                                                                           | Ministry of Test Admin Organization                                                                                                    |

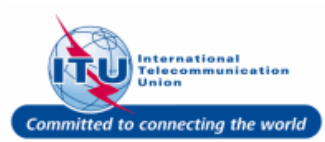